# TechD-vision

# Dokumentation Checkout Newsletter Subscription (v1.0)

# Inhaltsverzeichnis

| Beschreibung                           | . 2 |
|----------------------------------------|-----|
| Funktionsmerkmale                      | . 2 |
| Requirements / Installation            | . 2 |
| Installation                           | . 3 |
| Deinstallation                         | . 3 |
| Modul Konfiguration im Magento Backend | . 4 |
| Manual                                 | . 6 |

# Beschreibung

Das Modul Checkout Newsletter Subscription ermöglicht die Anmeldung zum Newsletter für Gäste und registrierte Nutzer im Checkout.

# Funktionsmerkmale

| Funktion                                      | Beschreibung                                                                                              |
|-----------------------------------------------|----------------------------------------------------------------------------------------------------|
| Checkbox zur Newsletter-Anmeldung im Frontend | Bietet die Möglichkeit zur Newsletter-Registrierung per Checkbox im Checkout                              |
| Sichtbarkeit                                  | Im Magento Backend wird die Newsletter Subscription manuell<br>(de)aktiviert                              |
| Auto Subscription                             | Der Status der Anmeldung kann automatisch erfolgen oder per<br>Aktivierung durch den Benutzer stattfinden |
| Pflege des Checkbox Hinweises                 | Der Inhalt des Labels wird im Magento Backend in der Modul-Config<br>verändert                            |
| Logging                                       | Das Log-Level wird im Magento Backend konfiguriert                                                        |

## **Requirements / Installation**

### **Magento Version Compatibility**

| Magento Version                               | Latest Version                                                              |
|-----------------------------------------------|-----------------------------------------------------------------------------|
| Magento 2.3.* Opensource (CE) / Commerce (EE) | composer require "techdivision/checkout-newsletter-<br>subscription ~1.0.0" |

# Installation

### **Installation mit Composer**

Um im TechDivision Kontext ein Modul mittels Composer zu installieren, bitte zunächst per Befehl das Repo einbinden:

composer config repositories.repo.met.tdintern.de composer https://repo.met.tdintern.de/

## Modul Installationsbefehle

Nach Einbindung des MET-Composer-Repository folgende Befehle zur Installation ausführen:

composer require "techdivision/checkout-newsletter-subscription ~1.0.0"

bin/magento setup:upgrade

### Aktivieren des Moduls

Das Modul ist bei Default nach der Installation im Magento Backend unter **TechDivision > Account / Cart / Checkout > [Checkout Newsletter Subscription**] verfügbar.

Die Modulfunktionalität ist initial deaktiviert.

# Deinstallation

TIP

### **Modul Deinstallationsbefehl**

#### Folgende Punkte sind bei einer Deinstallation eines Moduls stets zu beachten:

- Gibt es Einträge in der Datenbank, die vor der Deinstallation zu bereinigen sind?
- Sind evtl. Media Files (Images, Videos ect.) vorhanden, die vorab bereinigt werden müssen?
- Gibt es Konfigurationspfade in der Config (DB), die entfernt werden müssen?
- · Caches leeren
- Indexer neu starten wenn notwendig

# uninstall Module
bin/magento module:uninstall techdivision\_checkout-newsletter-subscription

# **Modul Konfiguration im Magento Backend**

# Navigationspunkt TechDivision > Account / Cart / Checkout > [Checkout Newsletter Subscription]

### **Allgemeine Modul-Optionen**

| Section         | Option                       | Value  | Default                      | Beschreibung                                                                    |
|-----------------|------------------------------|--------|------------------------------|---------------------------------------------------------------------------------|
| General Enabled |                              | Yes/No | No                           | Aktiviert bzw. Deaktiviert die Anzeige der<br>Checkbox und deren Funktionalität |
|                 | Enabled Auto<br>Subscription | Yes/No | No                           | Aktiviert bzw. Deaktiviert die automatische<br>Newsletter-Anmeldung im Checkout |
|                 | Subscription text            | Text   | 'Subscribe to<br>Newsletter' | Setzt beliebigen Text für den Checkbox Hinweis                                  |

| Enabled<br>[website]      | Yes                                                             | Ŧ | <ul> <li>Use system value</li> </ul> |
|---------------------------|-----------------------------------------------------------------|---|--------------------------------------|
|                           | Enable/disable the module.                                      |   |                                      |
| Enabled Auto Subscription | No                                                              | Ŧ | ✓ Use system value                   |
|                           | Set/Unset automatic subscription on checkout (checkbox status). |   |                                      |
| Subscription text         | Subscribe to Newsletter                                         |   | ✓ Use system value                   |
| [store view]              | Text for newsletter checkbox.                                   |   |                                      |

### Weitere Optionen

| Section | Option    | Value                                                                                        | Default | Beschreibung                           |
|---------|-----------|----------------------------------------------------------------------------------------------|---------|----------------------------------------|
| Logging | Log Level | Select Menu:<br>DEBUG/INFO<br>/NOTICE/WA<br>RNING/ERRO<br>R/CRITICAL/<br>ALERT/EMER<br>GENCY | ERROR   | Definiert Log-Level für Logging Output |

Logging

General

Log Level [global] ERROR v Use system value Defines the log-level for logging output

Um die Modul-Funktionalität seitens des Magento-Standard zu gewährleisten, sollte folgende Einstellungen noch aktiviert werden:

**HINWEIS** 

Stores >> Configuration >> Customers >> Newsletter >> General Options >> [Enabled]

• Aktivierung Newsletter-Gastanmeldung (optional)

Aktivierung Magento-Newsletter unter

 $\odot$ 

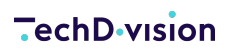

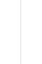

Stores >> Configuration >> Customers >> Newsletter >> Subscription Options >> Allow Guest Subscription

# Manual

### **Bedienungsanleitung Modul-Funktionen**

• Ausgabe/Anzeige Checkbox mit Label

### Konfigurationseinstellungen des Moduls

Wie bereits im Absatz Konfigurationseinstellungen des Moduls beschrieben, können verschiedene Einstellungen für das Modul und die Anzeige dessen Checkbox gesetzt werden. Folgender Screenshot zeigt eine Beispielkonfiguration, welche empfehlenswert ist.

| Configuration                     |                           |                                                                                                    |                    | Q 💋 上 admin 🗸 |
|-----------------------------------|---------------------------|----------------------------------------------------------------------------------------------------|--------------------|---------------|
| Scope: Default Config 🔹 🕜         |                           |                                                                                                    |                    | Save Config   |
| GENERAL ~                         | General                   |                                                                                                    |                    | 0             |
| CATALOG ~                         | Enabled                   | Yes v                                                                                                    | ✓ Use system value |               |
| SECURITY ~                        | [werper]                  | Enable/disable the module.                                                                                        |                    |               |
| ELASTICSUITE ~                    | Enabled Auto Subscription | No *                                                                                                    | Use system value   |               |
| CUSTOMERS ~                       | Subscription text         | Set/Unset automatic subscription on checkout (checkbox status).                                                   |                    |               |
| SALES ~                           | [store view]              | Ja, ich mochte den Newsletter abonnieren, um aktuelle Informationen zu erhalten.<br>Text for newsletter checkbox. | Use system value   |               |
| YOTPO ~                           | Logging                   |                                                                                                    |                    |               |
| A MAGEPLAZA EXTENSIONS            | 2280118                   |                                                                                                    |                    | 0             |
| MAGENERDS ~                       | Log Level<br>(gibbal)     | ERROR  v Defines the log-level for logging output                                                                 | Use system value   |               |
| TECHDIVISION                      |                           |                                                                                                    |                    |               |
| Country Popup                     |                           |                                                                                                    |                    |               |
| Navigation                        |                           |                                                                                                    |                    |               |
| Newsletter2Go                     |                           |                                                                                                    |                    |               |
| Shippable Countries               |                           |                                                                                                    |                    |               |
| Translation Generator             |                           |                                                                                                    |                    |               |
| Tracking                          |                           |                                                                                                    |                    |               |
| SEO                               |                           |                                                                                                    |                    |               |
| Customer registration on Checkout |                           |                                                                                                    |                    |               |
| Lazyload                          |                           |                                                                                                    |                    |               |
| Checkout Newsletter Subscription  |                           |                                                                                                    |                    |               |

- Das Modul ist aktiviert
- Die Auto Subscription ist deaktiviert
- Der Subscription Text ist individuell gesetzt
- Das Log Level ist auf "ERROR" gesetzt

### Ausgabe/Anzeige Checkbox mit Label

Im vorhergehenden Abschnitt wurde ein Konfigurationsbeispiel beschrieben. Auf Basis dieses Beispiels wird nun die Anzeige der Checkbox innerhalb eines Fallbeispiels näher erläutert.

Nun folgt ein kurzes Fallbeispiel um die Ausgabe und Funktion des zuvor konfigurierten Checkbox nachzuvollziehen.

- 1. Das Modul wurde wie zuvor beschrieben erfolgreich konfiguriert
- 2. Nun öffne ich den Shop, füge beliebige Produkte dem Warenkorb hinzu und gehe zur Kasse

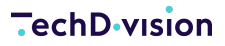

- INach Eingabe meiner Daten und Auswahl der Versandart wechsle ich in den 2. Schritt des Checkout Prozesses
  - Auswahl einer Zahlungsart
  - I Unterhalb meiner gewählten Zahlungsmethode ist die Checkbox inkl. konfiguriertem Label zu sehen

#### ZAHLUNGSMETHODE

#### RECHNUNGSKAUF

Gleiche Adresse f
ür Bestellung und Versand

Herr

Max Mustermann Spinnereiinsel 3a

83059 Kolbermoor

Deutschland

#### Bestellkommentar

Bestellkommentar

Z Ja, ich möchte den Newsletter abonnieren, um aktuelle Informationen zu erhalten.

Ich bin mit den AGB und der Datenschutzerklärung einverstanden und habe mich über das Widerrufsrecht informiert.

Zahlungspflichtig bestellen

Mittels Aktivierung der Checkbox werde ich nach erfolgreicher Aufgabe der Bestellung zum Magento Standard Newsletter angemeldet